## Setting up an Axis Camera to allow ONVIF Users

Enter the "ONVIF test" menu.

| <u> </u>                 |        |
|--------------------------|--------|
|                          | 5:40 🕼 |
| ONVIF test               |        |
| Analog camera test       |        |
| Analog video generator > |        |
| RJ45 TDR TEST            |        |
| Network tools            |        |
| Record Playback          |        |
| Data monitor >           |        |
| Settings                 |        |

In the "Link test" screen, make sure the tester has connection to the camera or network.

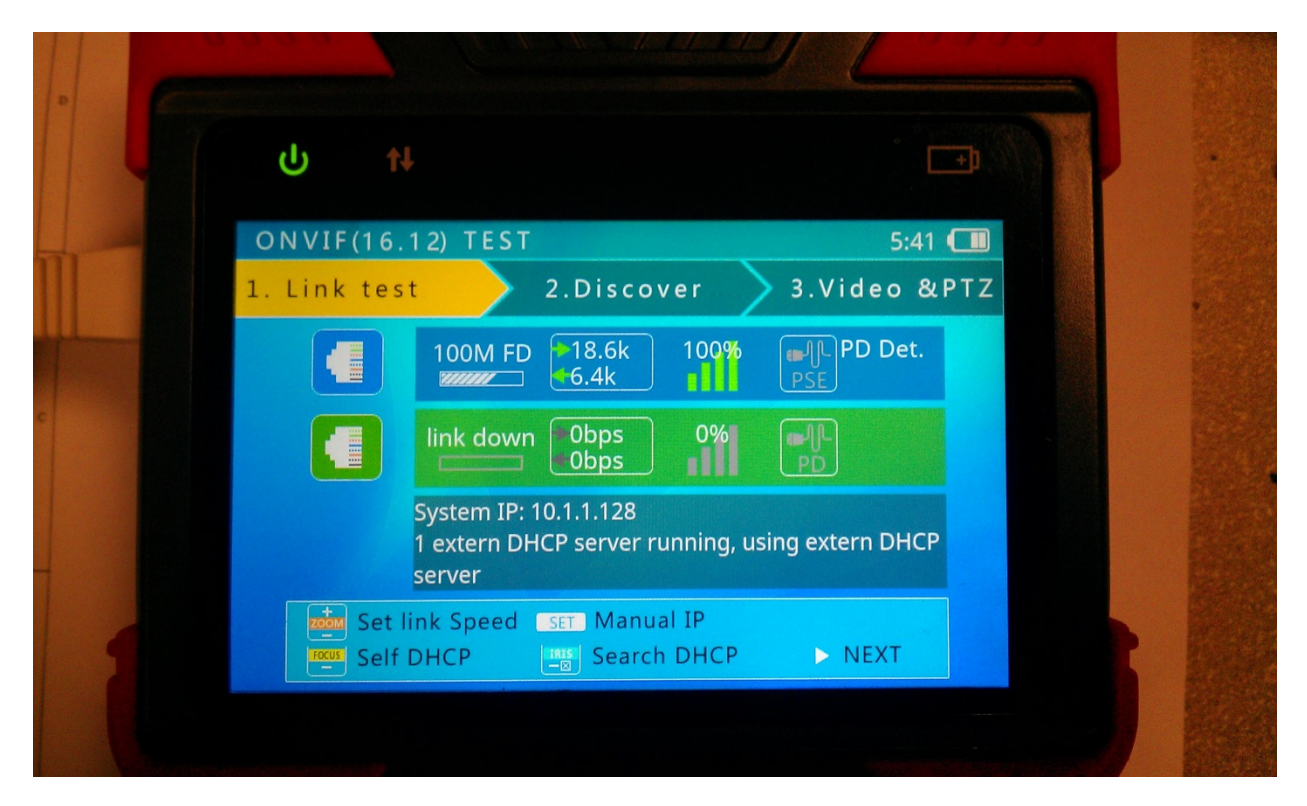

## Setting up an Axis Camera to allow ONVIF Users

Press the right arrow key to scroll to the "Discover" screen. When an Axis camera is detected, a new option appears on the screen. Press the "FOCUS +" button to Add a new ONVIF user. <u>The tester will create a user with administator privileges for testing.</u>

|   | ር ተት                                                                               |                                       |
|---|------------------------------------------------------------------------------------|---------------------------------------|
|   | ONVIF(16.12) TEST<br>1.Link test 2.Disc                                            | 3:33 💷<br>over 3.Video & PTZ          |
|   | Started ONVIF discovery medic<br>1 Camera discovered<br>10.1.1.101: AXIS%20P3214-V | Authorization required<br>Press IRIS- |
|   | SET Setup Camera                                                                   | Prev step ▷ NEXT                      |
| E |                                                                                    |                                       |

In the "Add ONVIF user" screen, the tester defaults to the following entries. Use the "TAB" button in the swing out keyboard to switch entry fields. Change the usernames and passwords as necessary. The default username for Axis cameras is "root", with the password "pass".

| ሳ  | †↓                            |                              |
|----|-------------------------------|------------------------------|
| ON | Adding ONVIF user for AXI     | Scamera 💷                    |
| 1  | Admin account of camera(WEB): | TZ                           |
|    | 2 root                        | Default Axis username        |
|    | <b>a</b> _                    | Enter password for root here |
|    | New ONVIF account:            | Newser                       |
|    | admin                         | New username                 |
|    | admin12345                    | New password                 |
|    | TAB Select                    | Confirm 🔀 Cancel             |
|    |                               |                              |

## Setting up an Axis Camera to allow ONVIF Users

| ሳ     | ti                            |                 |
|-------|-------------------------------|-----------------|
| ON ,  | Adding ONVIF user for AXIS    | camera 🚥        |
| <br>1 | Admin account of camera(WEB): | ۲Z              |
|       | 👤 root                        | sine s          |
|       | pass_                         |                 |
|       | New ONVIF account:            |                 |
|       | 👤 admin                       |                 |
|       | 🔒 admin12345                  |                 |
|       |                               |                 |
|       | TAB Select                    | onfirm 🔀 Cancel |
|       |                               |                 |

When ready to create the new user, press the "IRIS +" button to confirm, or "IRIS –" button to cancel.

If the new user is successfully created, the tester will return to the "Discover" screen and automatically log in to the new ONVIF user. At this point, the user can press the "SET" button to enter the camera settings, where additional usernames can be created (or deleted) with different levels of access. Once logged in to the ONVIF user, press the right arrow button to view the video stream.

| ሳ t                                                                          |                                             |  |
|------------------------------------------------------------------------------|---------------------------------------------|--|
| ONVIF(16.12) TEST                                                            | 3:35 🛄                                      |  |
| <br>1.Link test 2.D                                                          | iscover 3.Video & PTZ                       |  |
| Started ONVIF discovery<br>1 Camera discovered<br>10.1.1.101: AXIS%20P3214-V | AXIS AXIS P3214-V<br>1280x960 @ 30fps, H264 |  |
| Re-discover                                                                  | era                                         |  |
|                                                                              |                                             |  |